Apartado 1. Completa la información que falta.

| Propiedades de las imágenes       |         |                    |                   |              |                                   |                     |
|-----------------------------------|---------|--------------------|-------------------|--------------|-----------------------------------|---------------------|
| Nombre                            | Formato | Ancho<br>(píxeles) | Alto<br>(píxeles) | Peso<br>(KB) | Profundidad<br>de color<br>(bits) | Resolución<br>(ppp) |
| DIW05 Tarea R01 AUX01 Imagen1.png | png     | 160                | 160               | 20,6         | 32                                | 72                  |
| DIW05 Tarea R01 AUX02 Imagen.jpg  | gqį     | 160                | 160               | 18,5         | 24                                | 72                  |
| DIW05 Tarea R01 AUX03 Imagen1.bmp | bmp     | 160                | 160               | 75           | 24                                | 72                  |
| DIW05_Tarea_R01_AUX04_Imagen2.png | png     | 200                | 148               | 2,13         | 1                                 | 150                 |

| Propiedades de las imágenes       |         |                    |                   |              |                                   |                     |
|-----------------------------------|---------|--------------------|-------------------|--------------|-----------------------------------|---------------------|
| Nombre                            | Formato | Ancho<br>(píxeles) | Alto<br>(píxeles) | Peso<br>(KB) | Profundidad<br>de color<br>(bits) | Resolución<br>(ppp) |
| DIW05_Tarea_R01_AUX05_Imagen2.gif | gif     | 200                | 148               | 3,31         | 8                                 | 72                  |
| DIW05_Tarea_R01_AUX06_Imagen2.bmp | bmp     | 200                | 148               | 4,11         | 1                                 | 150                 |

### Apartado 2.

Completa la información que falta teniendo en cuenta que la resolución dada en la segunda columna de la tabla se corresponde con la resolución a la que queremos imprimir la imagen y no la resolución original de la imagen.

| I amano en centimetros de la imagen |                     |                        |                       |  |
|-------------------------------------|---------------------|------------------------|-----------------------|--|
| Nombre                              | Resolución<br>(ppp) | Ancho<br>(centímetros) | Alto<br>(Centímetros) |  |
| DIW05_Tarea_R01_AUX02_Imagen.png    | 150                 | 2,71                   | 2,71                  |  |
| DIW05_Tarea_R01_AUX02_Imagen.jpg    | 200                 | 2,03                   | 2,03                  |  |
| DIW05_Tarea_R01_AUX03_Imagen1.bmp   | 300                 | 1,35                   | 1,35                  |  |

resolución original de la imagen.

| Tamaño en centímetros de la imagen |                     |                        |                       |  |
|------------------------------------|---------------------|------------------------|-----------------------|--|
| Nombre                             | Resolución<br>(ppp) | Ancho<br>(centímetros) | Alto<br>(Centímetros) |  |
| DIW05_Tarea_R01_AUX04_Imagen2.png  | 300                 | 1,69                   | 1,25                  |  |
| DIW05_Tarea_R01_AUX05_Imagen2.gif  | 200                 | 2,54                   | 1,88                  |  |
| DIW05_Tarea_R01_AUX06_Imagen2.bmp  | 150                 | 3,39                   | 2,51                  |  |

### Apartado 3.

Contesta a las preguntas siguientes indicando herramienta, el número de clics que necesitas y si cambias alguna de las opciones en la barra de opciones de la herramienta empleada especifícalo.

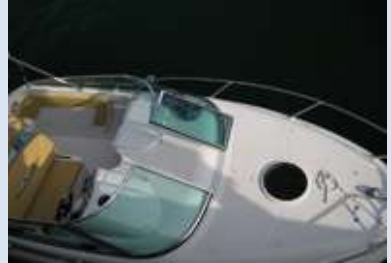

¿Qué tipo de herramienta de selección emplearías para seleccionar la lumbrera del barco (la ventana circular que hay sobre su proa)?

La ventana posee un alto contraste con relación al blanco de la proa por lo que utilizaré la varita mágica con una tolerancia de 30. También se podría utilizar la selección de marco elíptico, pero cuando tenemos este contraste es más rápida la varita mágica con una tolerancia de 30 y suavizar y contiguo seleccionadas

¿Qué tipo de herramienta de selección emplearías para seleccionar la puerta de cristal que da paso a la proa del barco?

Al ser unos bordes tan definidos como esa puerta rectangular, sería conveniente utilizar el **lazo poligonal** con un **desvanecimiento** de **1px** y "**Suavizar**" seleccionado

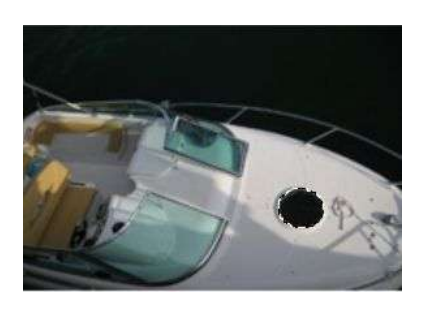

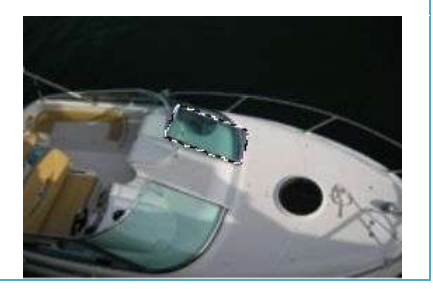

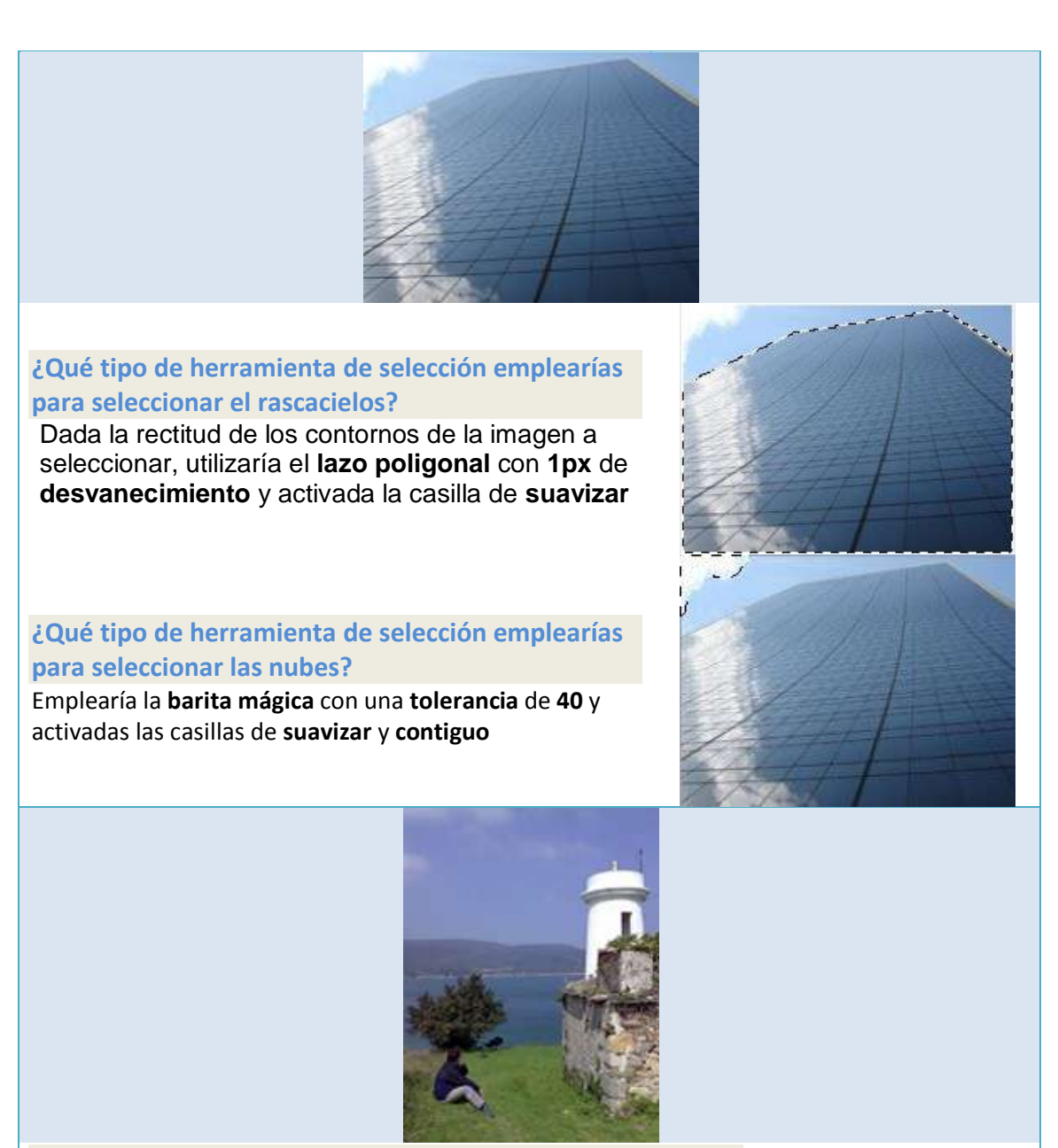

# ¿Qué tipo de herramienta de selección emplearías para seleccionar el faro?

Para seleccionar el faro, y debido a su contraste, nos sería muy útil el **lazo magnético**, para lo que previamente haremos un zoom sobre la imagen con el fin de poder detallar más la selección. Posterior seleccionamos el **lazo magnético** y activamos su casilla de "**suavizar**". Los valores **anchura** y **contraste** de esta herramienta los dejamos en **10** y el valor de **Lineatura** lo pondremos a **100**. Ahora pulsamos sobre cualquier parte del borde del faro y movemos el ratón por su filo, viendo que pone puntos de selección por todo el contorno, y cuando lleguemos al inicio de esa selección, hacemos clic para finalizarla.

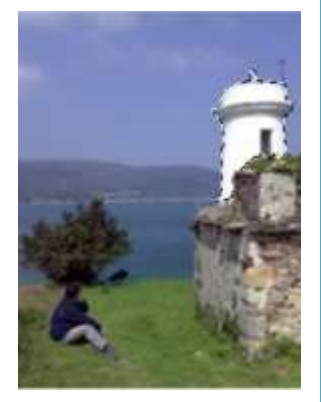

Con la herramienta varita mágica y teniendo marcadas las casillas Suavizar y Contiguo, ¿cuál es la tolerancia máxima que te permite seleccionar la mayor cantidad de mar a la izquierda del árbol sin que se seleccionen las montañas? Haría clic en la herramienta de varita mágica y seleccionaría suavizar y contiguo, tras ello podré elegir una tolerancia de hasta 20 para seleccionar la zona del mar que se encuentra en el lateral inferior izquierdo del árbol, de hasta 14 para seleccionar el mar de la parte superior izquierda del árbol, y de hasta 30 para seleccionar el mar de la parte superior haría que se seleccionase la zona de las montañas

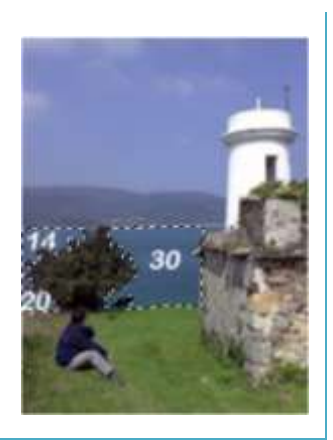

## Apartado 4

Busca en Internet cinco imágenes que tengan exactamente la licencia indicada en la primera columna de la siguiente tabla. Rellena la tabla con el resto de los datos: una miniatura de la imagen que no sobrepase los 5 cm, su autor y la dirección completa de la imagen (su URL).

| Licencias de imágenes |                     |               |                                                                                                    |  |  |
|-----------------------|---------------------|---------------|----------------------------------------------------------------------------------------------------|--|--|
| Licencia.             | Imágen (miniatura). | Autor.        | URL                                                                                                    |  |  |
| Dominio<br>público.   |                     | Lisandro Mesa | http://upload.wikimedia.org/wikipedia/c<br>ommons/6/6a/Icosaedro_globo.jpg                                                                                                    |  |  |
| CC BY                 |                     | gnuckx        | http://i.images.cdn.fotopedia.com/flickr-<br>4836339101-<br>original/Mountains of the World/Moun<br>tains by continent/Europe/Mount Etna/<br>Acitrezza Faraglioni Moon Rise Sicilia It<br>aly Italia -<br>Creative Commons by gnuckx.jpg |  |  |
| CC BY-NC              |                     | Belladonna    | <u>http://upload.wikimedia.org/wikipedia/c</u><br><u>ommons/b/b6/Unreife Fr%C3%BCchte v</u><br><u>on Sorbus franconia IMG 7677ab.jpg</u>                                                                                                 |  |  |
| CC BY-ND              |                     | A. Davey      | http://i.images.cdn.fotopedia.com/flickr-<br>3294229084-<br>original/World Heritage Sites/Africa/East<br>Africa/Ethiopia/Rock-<br>Hewn Churches Lalibela/Church Windo<br>w Lalibela Ethiopia.jpg                                         |  |  |
| CC BY-SA              |                     | George Rex    | http://i.images.cdn.fotopedia.com/flickr-<br><u>6888857063-</u><br>original/London/Tower Bridge Shard F<br>eb 2012.jpg                                                                                                    |  |  |